# Captain User Manual

- 1. Login:
- i. Enter email ID and click login.

|            | 🔒 Login        |                           |
|------------|----------------|---------------------------|
| E-         | mail address   |                           |
| Forgot Pas | LOGIN<br>word? | Advance Notification Form |
|            |                |                           |
|            | Powered by:    |                           |

- ii. On validation, OTP will be sent to your email id. Enter the OTP in the and click login again.
- iii. On successful login you'll be directed to the dashboard.

|                   | Login<br>An OTP has been sent to<br>email address. Please use<br>OTP to login. |
|-------------------|--------------------------------------------------------------------------------|
| 🔒 Login           |                                                                                |
| E-mail address    |                                                                                |
| Type your OTP     |                                                                                |
| LOGIN             |                                                                                |
| Forget Password 2 | Advance Notification Form                                                      |

## ANF Form:

- 1. Ship Particulars: Enter appropriate details of the ship.
- 2. Port and Voyage Particulars: Enter details of the voyage and arriving details.
- 3. Type and amount of waste for discharge: Enter details of waste on board according to the MARPOL Annex categories

|                            |                                           | Advance | Notification Form                                         |                      |                    |  |
|----------------------------|-------------------------------------------|---------|-----------------------------------------------------------|----------------------|--------------------|--|
|                            | Notification of the Delivery of Waste to: |         | Select Port 🔹                                             |                      |                    |  |
| Ship Particulars           |                                           |         | Port and Voyage Particulars                               | Bac                  | k to Previous Page |  |
| Name of Ship               |                                           |         | Location/Terminal Name and POC                            |                      |                    |  |
| IMO Number*                |                                           |         | Arrival Date and Time (in IST) $^{*}$                     | Nov 20, 2018 6:15 PM | <b>₩</b> 0         |  |
| Gross Tonnage <sup>®</sup> |                                           |         | Departure Date and Time (in IST)                          | Nov 21, 2018 6:15 PM | ₩ 0                |  |
| Type of Ship *             | Oil Tanker                                | -       | Last Port and Country                                     |                      |                    |  |
| Owner or Operator *        |                                           |         | Next Port and Country                                     |                      |                    |  |
| Distinct Number or Letters |                                           |         | Last port where waste was delivered $\ensuremath{{}^{*}}$ |                      |                    |  |
| Flag State <sup>*</sup>    | Select Flag State                         | •       | Date of Last Delivery *                                   | Nov 19, 2018         |                    |  |
| Email Address              |                                           |         | Next Port of Delivery                                     |                      |                    |  |

4. Check the checkbox if delivering all waste on board.

| 「Type and amount of waste                                                                                                    | for discharge to facility                                                                                                   |                                                                                             |                                                                                                    |                                                                  |                                                          | Back to Previous P                                                                              |
|----------------------------------------------------------------------------------------------------|----------------------------------------------------------------------------------------------------|---------------------------------------------------------------------------------------------|----------------------------------------------------------------------------------------------------|------------------------------------------------------------------|----------------------------------------------------------|-------------------------------------------------------------------------------------------------|
| MARPOL Annex I - Oil                                                                                                    | MARPOL Annex II - N                                                                                                    | ILS MARF                                                                                    | POL Annex IV - Sewage                                                                                | MARPOL Annex V                                                   | - Garbage                                                | MARPOL Annex VI - Air Pollutio                                                                  |
| Type of waste *                                                                                                    | Oily Bilge Water                                                                                                    | -                                                                                           | Quantity in m <sup>3*</sup>                                                                          |                                                                  |                                                          | +                                                                                               |
| ease share below the approxima<br>livering some or no waste, pleas<br>confirm that I am deliverin,                                                               | te amount of waste and residues rema<br>e fill all columns.<br>g all the waste held on board this ve                        | ining on board and the per<br>ssel shown above at this                                      | rcentage of maximum storage                                                                          | capacity. If delivering all was                                  | e on board at this p                                     | oint please tick the box below. If                                                              |
| eale share below the approxima<br>livering some or no waste, pleas<br>confirm that I am deliverin<br>MARPOL Annex I - Oil                                        | te amount of waste and residues rema<br>e fill all columns.<br>g all the waste held on board this ve<br>MARPOL Annex II - N | ining on board and the per<br>ssel shown above at this<br>ILS MARJ                          | rcentage of maximum storage<br>s point.<br>POL Annex IV - Sewage                                     | capacity. If delivering all was<br>MARPOL Annex V                | e on board at this p<br>- Garbage                        | oint please tick the box below. If<br>MARPOL Annex VI - Air Pollutio                            |
| eape share below the approxima<br>in ering some or no waste, pleas<br>I confirm that I am deliverin<br>MARPOL Annex I - Oll                                      | te amount of waste and residues rema<br>e fill all columns.<br>g all the waste held on board this ve<br>MARPOL Annex II - N | ining on board and the per<br>ssel shown above at this<br>ILS MARJ<br>Maximum dedicated sto | rcentage of maximum storage<br>; point.<br>POL Annex IV - Sewage<br>orage capacity in m <sup>3</sup> | capacity. If delivering all was<br>MARPOL Annex V<br>Amount of v | e on board at this p<br>- Garbage<br>waste retained on i | oint please tick the box below. If<br>MARPOL Annex VI - Air Pollutio<br>board in m <sup>3</sup> |
| eale share below the approxima<br>in ering some or no waste, pleas<br>I confirm that I am deliverin<br>MARPOL Annex I - Oll<br>iype of waste<br>Oily Bilge Water | te amount of waste and residues rema<br>e fill all columns.<br>g all the waste held on board this ve<br>MARPOL Annex II - N | ining on board and the per<br>ssel shown above at this<br>ILS MARJ<br>Maximum dedicated sto | rcentage of maximum storage<br>s point.<br>POL Annex IV - Sewage<br>orage capacity in m <sup>3</sup> | capacity. If delivering all was<br>MARPOL Annex V<br>Amount of u | e on board at this p<br>- Garbage<br>waste retained on i | oint please tick the box below. If<br>MARPOL Annex VI - Air Pollutio<br>board in m <sup>3</sup> |

### Dashboard:

On successful login, user is redirected to the dashboard.

- 1. Header Components
- i. Logout: Logs the user out of the Dashboard.

|                                                                                   |               |                   | Port Recep | otion Activity                                            |                | 😩 ja                        | mes@adolpha.com 🕞   |
|-----------------------------------------------------------------------------------|---------------|-------------------|------------|-----------------------------------------------------------|----------------|-----------------------------|---------------------|
| fort Name                                                                         | Date of Arriv | zal               | IMO Number |                                                           | Ship Name      | ANF Nun                     | ber                 |
| Gangavaram Port Limited 🔹                                                         | Oct 17, 20    | 18 10:00 AM 🛗 🧿   | 1401145    | •                                                         | Titanic II     | 181024                      | 105738 👻            |
| Type of Waste                                                                     | &             | Matched Vendor(s) |            | 🐹 Connected Ver                                           | ndor(s) •••    | Compaged Ver                | ndor(s) •••         |
| Dirty Ballast Water                                                               |               |                   |            | Navi Mum                                                  | nbai Raddiwala | e neel-d                    | 2V                  |
| <ul> <li>Type: MARPOL Annex I</li> <li>Quantity: 1234.77 m<sup>3</sup></li> </ul> |               | No matched vendor | (s).       | □ 88654543<br>⊠ mum@gmail.c                               | om             | □ 88654543<br>⊠ neelakantar | .sub@gmail.com      |
| Scale and Sludge from Tank<br>Cleaning                                            |               |                   |            | <b>(</b>                                                  | $\geq$         |                             | $\otimes$           |
| Type: MARPOL Annex I<br>Quantity: 2234.77 m <sup>3</sup>                          |               |                   |            | neel                                                      |                | Pending                     | /endor Confirmation |
| Oily Bilge Water                                                                  |               |                   |            | <ul> <li>■ 8976000271</li> <li>▶ neelakantan.s</li> </ul> | ub@gmail.com   |                             |                     |
| Type: MARPOL Annex I                                                              |               |                   |            |                                                           | $\geq$         |                             |                     |

1

#### 2. Filter Form

- i. **Port Name**: The port name is selected by default for the particular ship based on the ANF form filled.
- ii. **Chat with port:** Clicking the chat icon opens up chat dialog to chat with the port where the ship arrives.
- iii. Arrival Date: It's a calendar dropdown field through which ship can select its arrival date.
- iv. **IMO Number**: Dropdown containing the IMO numbers of the ship while arriving on a given date.
- v. Ship Name: Ship name is displayed in this non-editable field.
- vi. **ANF number:** Select an ANF number to view respective details in the dashboard below.
- vii. **Edit ANF**: Link to edit ANF form based on the ANF number selected.

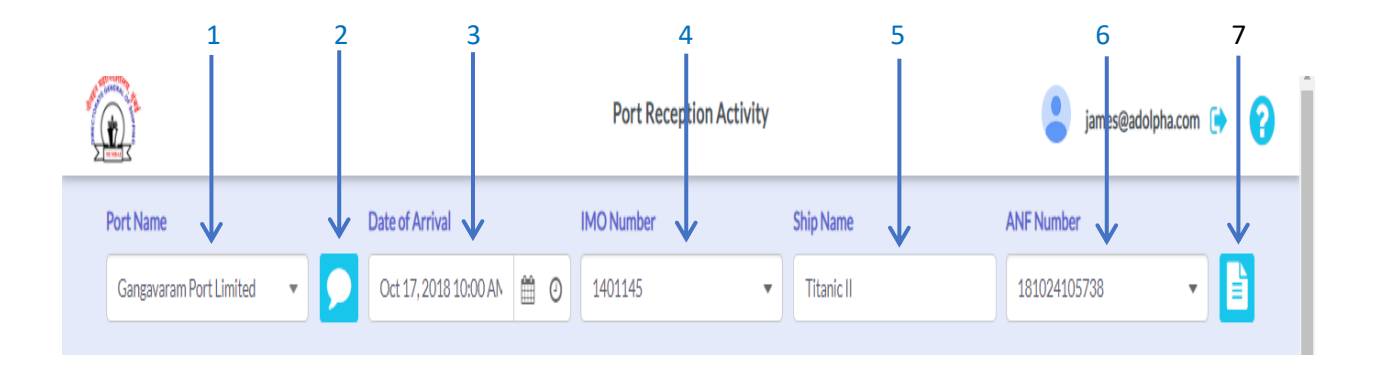

#### 3. Dashboard Swim lanes

- i. Waste type: Lists the wastes that the selected ship is carrying by their category.
- ii. **Matched Vendors**: On selecting a waste type, this panel lists the vendors who handle that waste type. Captain can select multiple vendors from here.
- iii. **Connected Vendors**: Vendors from the matched vendors list who're shortlisted by the ship captain are listed here.
- iv. **Engaged Vendors**: The vendor with whom the ship captain has engaged finally for a specific waste disposal is displayed here. Only 1 vendor can be engaged for a specific waste type.
- v. Rejected Vendors: Vendors rejected by the captain are displayed here.
- vi. **Declined by vendors:** Vendors who declined the captain's request to connect are listed here.

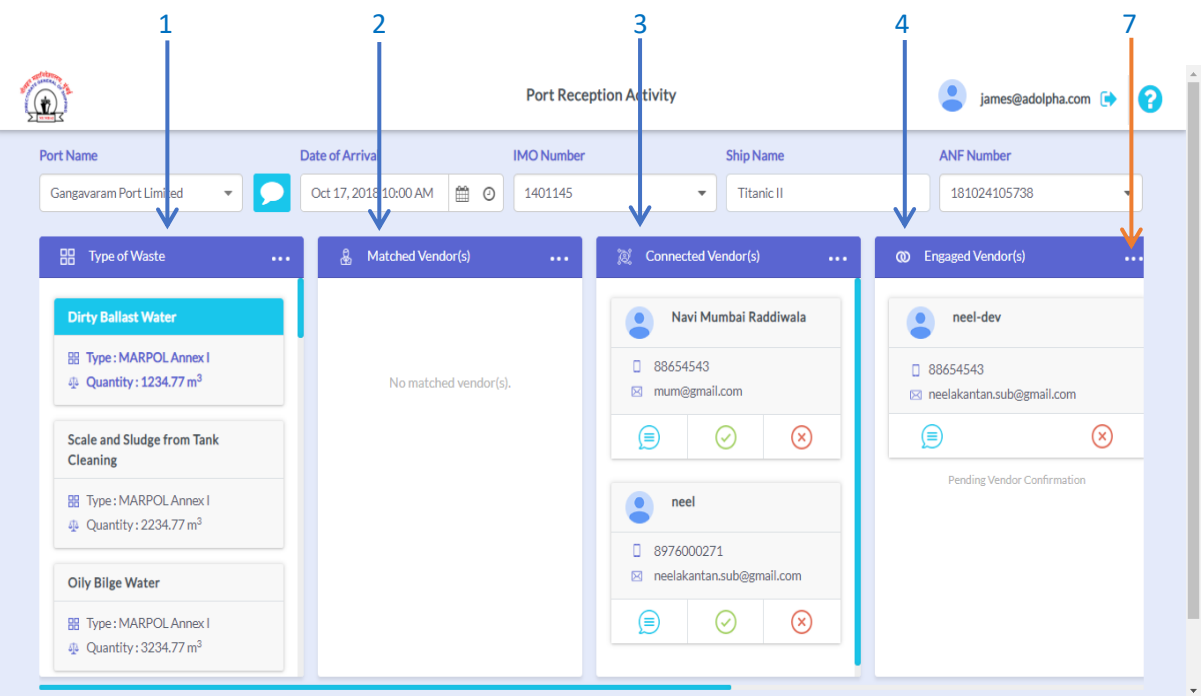

vii. Horizontal dots to minimize the swimlanes

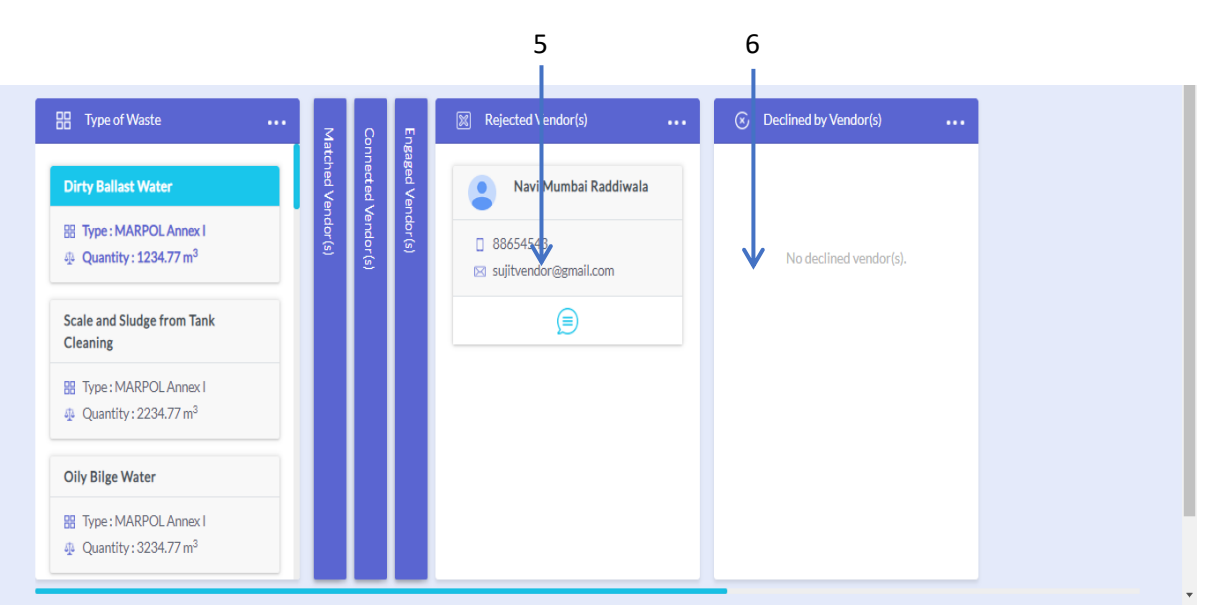

#### 4. Chat Windows

- A. **Captain-Vendor Chat**: Click the chat icon in the connected/engaged vendor cards to open the chat window between the ship captain and the vendor(s) along with the vendor information.
- B. **Port-Captain chat**: The chat button in the filter form opens up the chat between the port authority and the ship's captain.

| Α.                             |                                           |             |              |               |                |            |            |
|--------------------------------|-------------------------------------------|-------------|--------------|---------------|----------------|------------|------------|
| _                              |                                           | Der         | + D +        | ton A stitute |                |            |            |
|                                | Navi Mumba                                | i Raddiwala |              | Conversati    | ion            |            | ×          |
| © Mu<br>□ 884<br>⊠ mu<br>□ 511 | mbai<br>554543<br>m@gmail.com<br>ck       |             |              | hi 🔚 Navi Mur | nbai Raddiwala | ó days ago |            |
| Waste Cat<br>MARPOL            | egory Details<br>Annex I - Oil<br>t Water |             |              |               | hi             | a few s    | econds ago |
| Approved                       | by Authority                              | Reject      |              | Type a mess   | sage           |            | 0          |
|                                |                                           |             | $\bigotimes$ |               |                |            |            |

Β.

|                                        |                                  | Port: Gangavaram Port Limited  | ×   |
|----------------------------------------|----------------------------------|--------------------------------|-----|
| Port Name Gangavaram Port Limited      | Date of Arrival Oct 17, 2018 10: | I cannot see vendors!!<br>Help |     |
| Type of Waste                          | • & Match                        | 🔶 test a month a               | ago |
| Dirty Ballast Water                    |                                  | How can i help you?            |     |
| In Type: MARPOL Annex I                |                                  | Gangavaram Port Limited        |     |
| 4 Quantity: 1234.77 m <sup>3</sup>     | N                                | a month ago                    |     |
| Scale and Sludge from Tank<br>Cleaning |                                  |                                |     |
| Type: MARPOL Annex I                   |                                  |                                |     |
| Quantity: 2234.77 m <sup>3</sup>       |                                  |                                |     |
| Oily Bilge Water                       |                                  |                                |     |
| I Type : MARPOL Annex I                |                                  | Type a message                 |     |
| Quantity: 3234.77 m <sup>3</sup>       |                                  |                                | ~   |
|                                        |                                  |                                |     |

### 5. Captain/Vendor Transaction Status

The transaction status of both the captain and the engaged vendor is displayed in the engaged vendor section.

- i. **Captain** can request to commence the transaction and complete the transaction from his side.
- ii. **Vendor** can request to commence or accept the request to commence the transaction. Vendor cannot complete the transaction.
- iii. Once transaction is completed from vendor side, the vendor uploads a receipt. That is visible and available for download to the captain.

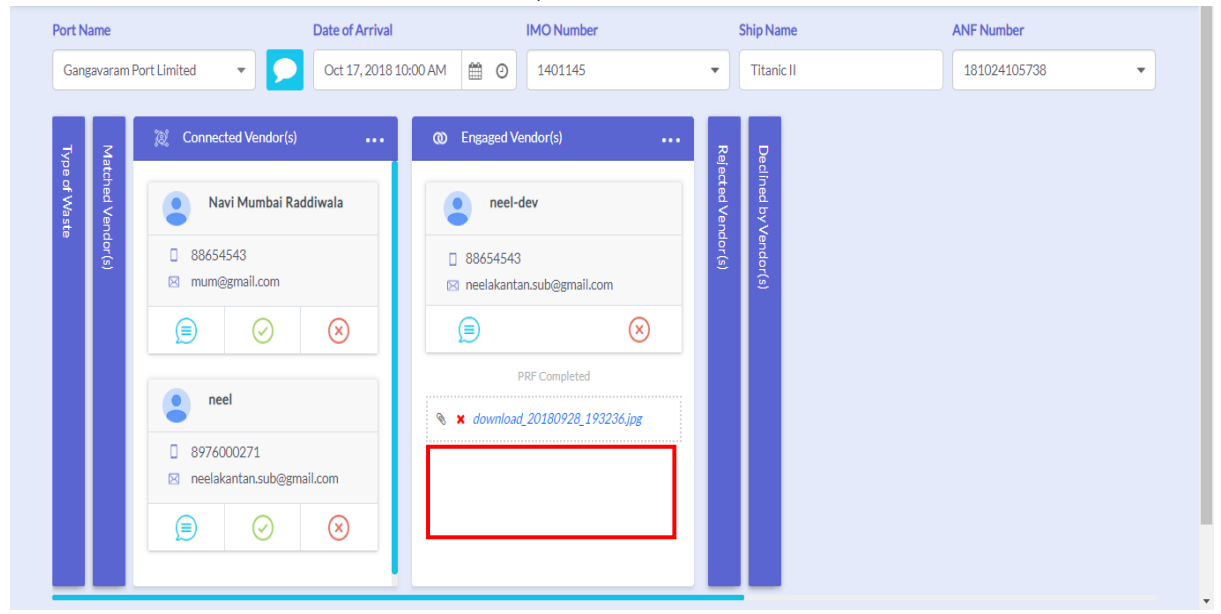

Control Flow:

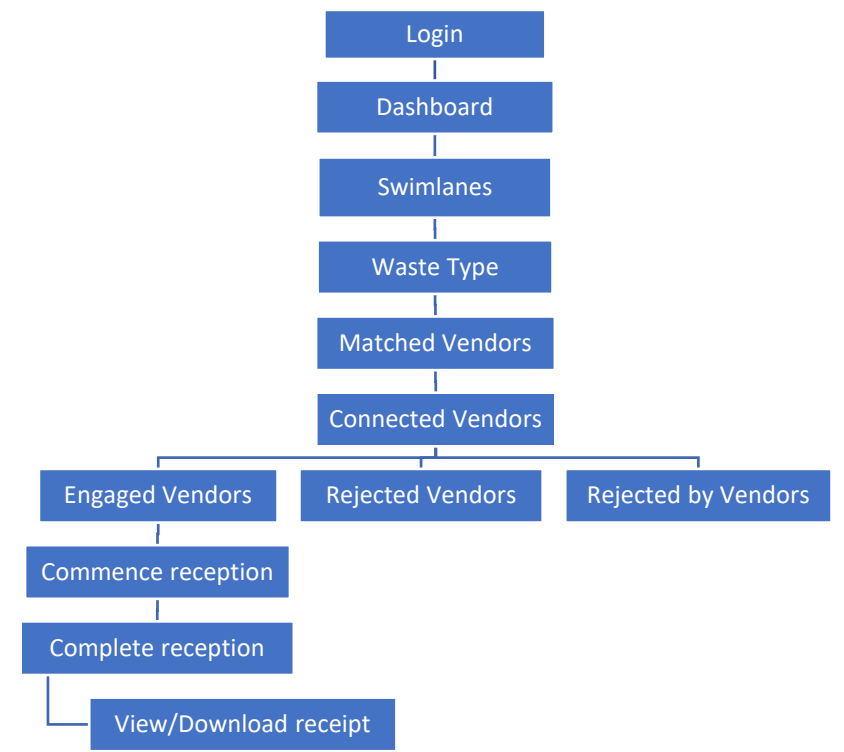